# **Annual update Switzerland 2021**

We welcome you to the 2021 season with our new PC CADDIE annual update.

You have been able to download the official version of the PC CADDIE annual update since 18 January 2021.

Read all about the contents of our PC CADDIE version 2021 here.

## Intranet update 2021 window

With the new PC CADDIE version from 18.01.2021 you will receive the new window *Intranet update* **2021**. This will automatically establish the connection for the new Golfbox intranet.

| Intranet Aktualisierung 2021                                                             | ×                                         |
|------------------------------------------------------------------------------------------|-------------------------------------------|
| Zur neuen Saison sind folgende Sch<br>wieder alle Informationen im Intrane<br>werden.    | ritte nötig, damit<br>t aktuell angezeigt |
| Übertragen Sie Ihre Daten neu an das Intra                                               | net:                                      |
| Alle Mitglieder neu übertragen                                                           | offen 🚺                                   |
|                                                                                          | -                                         |
| Bitte prüfen Sie diese Informationen gewis:                                              | senhaft:                                  |
| Clubadresse pr üfen                                                                      | offen 🙎                                   |
| Club-Personendaten pr üfen                                                               | offen 3                                   |
| CR-Daten aller Plätze prüfen                                                             | offen                                     |
| Wir empfehlen Ihnen, dass Sie die aktueller<br>anderen Golfclubs aus dem Intranet laden: | n Daten der                               |
| Aktuelle Clubdaten von der Intranet-D                                                    | atenbank holen 5                          |
|                                                                                          |                                           |
| Intranet-Verbindung starten                                                              | 6                                         |
|                                                                                          |                                           |
| Ich bin mit allen Punkten fertig                                                         | 7                                         |
| Vorerst abbrechen und beim nächsten                                                      | Start abarbeiten                          |
|                                                                                          |                                           |

#### 1. transfer all new members

Confirm the following window with OK: The display in the window *Intranet update 2021 window* window on the right changes from *open* to *completed*.

| Personen-Upload                                                                                       | ×                         |
|----------------------------------------------------------------------------------------------------|---------------------------|
| Sollen alle Mitglieder ins Intranet neu<br>hochgeladen werden?<br>Starten Sie normalerweise mit [OK]. | ✓ <u>O</u> K<br>★ Abbruch |
| Transfer Golfbox                                                                                      | ,                         |
| 49%                                                                                                   | ×                         |
| Abbruch                                                                                               |                           |

Please note that it takes a little longer to upload all members to Golfbox. All members must be uploaded before you can initiate a badge order.

#### 2. check club address

The following window opens: Please check that all details are correct and confirm with OK. The display in the window *Intranet update 2021* window on the right changes from *open* to *completed*.

| ub-Adresse        |                               |            |                |          |          |                     | ?    | > |
|-------------------|-------------------------------|------------|----------------|----------|----------|---------------------|------|---|
| Name:             |                               | ▶ Nan      | ne freisc      | halten   |          | > <u>w</u> eit      | ter  |   |
| Golfclub Sonr     | nenschein                     |            |                |          |          |                     |      |   |
| Landes-Code u     | ind Clubnummer:               | 041900     | 1              | Num      | mer      | < <u>Z</u> uri      | ick  |   |
| Landesgolfvert    | band:                         | (nicht     | gewählt        | t)       | Ŧ        | <b>√</b> <u>о</u> к |      |   |
| Hauptanschrift    | Postanschrift                 | Rech       | nungsar        | nschrift | t        | × Abb               | ruch |   |
| C/O:              |                               |            |                |          |          |                     |      |   |
| Postfach:         |                               |            |                |          |          |                     |      |   |
| Strasse:          | Teststr. 1                    |            |                |          |          |                     |      |   |
| PLZ:              | 77777                         |            |                |          |          |                     |      |   |
| Ort:              | Testhausen                    |            |                |          |          |                     |      |   |
| Steuer-Nr         |                               | UstID      |                |          |          |                     |      |   |
| Telefon           | 0123456789                    | 2.Nr       |                |          |          |                     |      |   |
| Telefax           | 0123456789                    |            |                |          |          |                     |      |   |
| Mail              | test@pccaddie.com             |            |                |          |          |                     |      |   |
| Homepage          |                               |            |                |          | $\oplus$ |                     |      |   |
| Koordinaten       | 47.7032047, 7.64081           | 96         |                |          | •        |                     |      |   |
| 💮 Angaben z       | um Club im <u>I</u> IS anzeig | gen und be | arbeiter       | ı        |          |                     |      |   |
| ▶ Li <u>z</u> enz | ▶ <u>P</u> robe               |            | ► E <u>x</u> t | ra       |          |                     |      |   |

## 3. check club personal data

The following window opens: Please check that all details are correct and confirm with OK. The display in the window *Intranet update 2021* window on the right changes from *open* to *completed*.

| Clu | bpersonen                                                                                                    |                                  |                                                   |                |                           |
|-----|----------------------------------------------------------------------------------------------------|----------------------------------|---------------------------------------------------|----------------|---------------------------|
|     | Zählen Sie in dieser Li:<br>die in Ihrem Golfclub e<br>Anlag                                                                                          | ste alle F<br>eine Fun<br>e Funk | Personen auf,<br>ktion haben!<br>tion Bezeichnung | Rang           | ✓ <u>O</u> K<br>★ Abbruch |
|     | Schmedding, Benedikt                                                                                                    | 0 0                              | Präsident                                         | 1              |                           |
|     |                                                                                                    |                                  |                                                   |                |                           |
|     | <ul> <li>Zusätzliche Person ergänzen F9</li> <li>Angewählte Person aus der Liste entferne</li> <li>Daten der Clubpersonen im Serviceportal</li> </ul> | n<br>prüfen                      | ngewählte Person bearbeiten                       | F7<br>F5<br>F6 |                           |

#### 4. check CR data of all courses

The course rating data of all courses must be reloaded - please read the description below. The display in the window *Intranet update 2021* window on the right changes from *open* to *completed*.

#### 5. get current club data from the intranet database

Only the club data of Swiss golf clubs is loaded here.

#### 6. start intranet connection

If you want to start the connection, click this button.

#### 7 I have finished all the points

Once you have completed all the points, click this button.

# **Reload location data**

The course rating data for all courses must be reloaded - using the button *Load new course* (Please do NOT overwrite the old existing courses or delete the old courses).

| Platz auswählen                    |                 |            |      |                |
|------------------------------------|-----------------|------------|------|----------------|
| Wählen Sie den gewünschten         | Platz dieses Cl | ubs:       |      | ➡ <u>E</u> nde |
| Platz-Bezeichnung                  | Nummer          | Version    | Code |                |
| Sunshine - course north            | 419001.0.0      | 0          | 1    |                |
| Sunshine - course south            | 419001.0.0      | 0          | 2    |                |
| + Neuen Platz anlegen F9 Pearbeite | n F7 [          | l] Löscher | n F5 |                |

| Platzdat        | Platzdaten: PC CADDIE Gast CH - 3 |            |            |      |               |                     |  |  |
|-----------------|-----------------------------------|------------|------------|------|---------------|---------------------|--|--|
| Name<br>ID:     | Clut                              | p: 0419001 | Anlag      | ge:  | SS.<br>Platz: | <u>✓ о</u> к        |  |  |
|                 | Vers                              | sion:      | ]          |      |               | 💮 Intranet          |  |  |
| 0/40            |                                   | -          |            |      | 47/40         | [] <u>K</u> opieren |  |  |
| 9/10<br>Bac0/or | 1/L                               | 2 13/14    |            | 5/16 | 7/9           |                     |  |  |
| Parvor          | gabe 1/2                          | 2 3/4      |            | 2/0  | //0           | <u>L</u> ochnamen   |  |  |
|                 |                                   |            |            |      |               | Soll <u>z</u> eiten |  |  |
| Loch            | Par                               | Vorgabe    | Loch<br>10 | Par  | Vorgabe       | Spez: Par/Hcp       |  |  |
|                 | 4                                 | 2          | 11         | 4    | 10            | · · ·               |  |  |
| 2.              | 4                                 | 3          | 12         | 4    | 12            |                     |  |  |
| 5.              |                                   |            | 12.        |      | 12            |                     |  |  |
| -               | 4                                 | 4          | 12.        | 4    | 15            |                     |  |  |
| 5.              | 4                                 | 5          | 14.        | 4    | 14            | Druckon F           |  |  |
| 6.              | 4                                 | 6          | 15.        | 4    | 15            |                     |  |  |
| 7.              | 4                                 | 7          | 16.        | 4    | 16            |                     |  |  |
| 8.              | 4                                 | 8          | 17.        | 4    | 17            |                     |  |  |
| 9.              | 4                                 | 9          | 18.        | 4    | 18            |                     |  |  |
| Out             | 36                                |            | In         | 36   |               |                     |  |  |
| 18-L            | öcher-Platz                       | -          | Tot        | 72   |               | X Abbruch           |  |  |
| -               |                                   |            |            |      |               |                     |  |  |

The following window shows the seats that are available on the intranet. Please load each course individually and check the course data. The course data for 9 holes should only contain the corresponding holes (1-9 or 10-18) and only half the CR value of the course rating. It may be necessary to reload the course data at a later date. An 18-hole course has 5 holes available for loading: Hole 1-18, front 9 (as a 9-hole round), front 9 (as an 18-hole round), back 9 (as a 9-hole round).

| Platzdaten importieren                                                                                                    |      |        |       |         |                   |                     |
|----------------------------------------------------------------------------------------------------|------|--------|-------|---------|-------------------|---------------------|
| Welche Platzdaten sollen importiert werden?                                                                                                    |      |        |       |         |                   | <b>√</b> <u>О</u> К |
| Platzname                                                                                                    | Club | Anlage | Platz | Version | Datum             | × Abbruch           |
| and the second second s |      | 1      | 2     | 2       | 18.11.20 - 4909 A | < Fooder.           |
| Competition and Special                                                                                                    |      | 1      | 3     | 2       | 18.11.20 - 4909 A |                     |
| the spectrum of the set                                                                                                    |      | 1      | 1     | 2       | 18.11.20 - 4909 A |                     |
| the spectrum of the second second sec |      | 1      | 1     | 2       | 18.11.20 - 4909 A |                     |
|                                                                                                    |      |        |       |         |                   |                     |

|                                                              | ~                     |
|--------------------------------------------------------------|-----------------------|
| Name Front 9                                                 | ✓ <u>о</u> к          |
| ID: Club: Anlage: 1 Platz: 2<br>Version: 2 20201118 - 104909 | Intranet     Intranet |
| gelb blau rot 15/16 17/18                                    |                       |
| Par/Vorgabe 1/2 3/4 5/6 weiss                                | Lochnamen             |
|                                                              | Soll <u>z</u> eiten   |
| Loch Par Vorgabe Loch Par Vorgabe                            | Spez: Par/Hcp         |
| 2. 5 2 11.                                                   |                       |
| 3. 3 3 12.                                                   |                       |
| 4. 5 4 13.                                                   |                       |
| 5. 3 5 14.                                                   |                       |
| 6. 5 6 15.                                                   | 🖶 Drucken F8          |
| 7. 4 7 16.                                                   |                       |
| 8. 4 8 17.                                                   |                       |
| 9. 4 9 18.                                                   |                       |
| Out 37 In 0                                                  |                       |
| erste 9 Löcher 🔻 Tot 37                                      | X Abbruch             |

# Intranet review of Swiss golfers

An intranet check of golfers is only possible for Swiss golfers. As usual, use the button **Intranet** button in the person mask:

|   | ĸ |
|---|---|
|   | - |
|   |   |
|   |   |
| - |   |
|   | _ |

| Name                         |                                                     |
|------------------------------|-----------------------------------------------------|
| Suchkürzel                   | Nr. 041.9001.100085 Nr. wählen                      |
| Titel                        | B <u>r</u> iefanrede                                |
| Vorname                      |                                                     |
| Nachname                     |                                                     |
| 🖤 Event                      | لَّه <u>K</u> asse الله <u>آ</u> imetable الم       |
|                              |                                                     |
| <u>M</u> erkmale <u>A</u> di | resse <u>2</u> .Adresse Zahlung Inf <u>o</u> s Memo |
| Exact HCP                    | 27,0 Best HCP Details                               |
| Heimatclub                   | 7719 Golfclub Markgräflerland Ka 🔳 🚥 🕂              |
| Heimatclub-ID                | 000036 15.10.18: Intranet Check OK                  |
| Geschlecht                   | 1 - 🏺 Männlich 💌                                    |
| Altersklasse                 | 6 - Senior                                          |
| Mitgliedschaft               | 1 - Voll                                            |
| Status                       | 1 - Einzelperson                                    |
| Unbenutzt                    | 0-                                                  |
| Zusatz-Info                  | =                                                   |
| Spielrecht                   | volles SR 💌 🛨 Swiss Golf                            |
| Geburt                       | (i) Gast-Information                                |
| Eintritt                     | 20.03.2009 [11] 😯 Datenschutz                       |
| Austritt                     |                                                     |

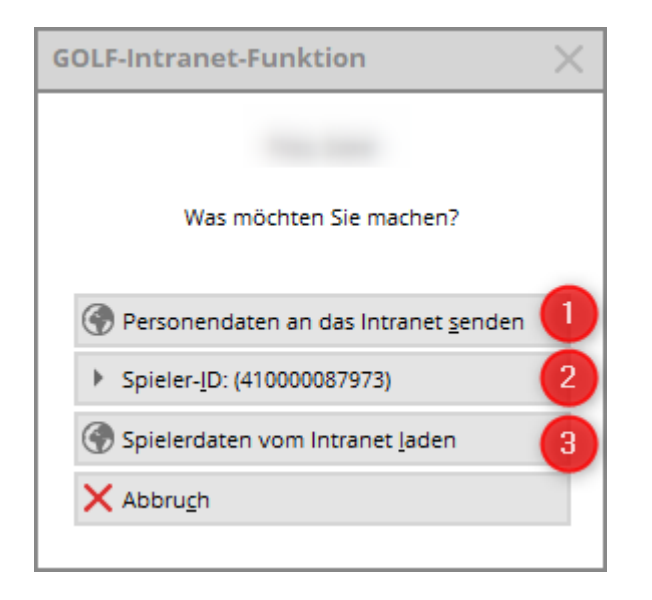

1. the personal data is sent to the intranet

```
2. the player ID
```

With Load player data from the intranet you will see the usual screen for synchronising persons:

| Person suchen:             |                                              | $\times$ |
|----------------------------|----------------------------------------------|----------|
|                            | Sollen die Daten übernommen werden?          |          |
| Club:                      | 417719 Golfclub Markgräflerland Kandern e.V. |          |
| Mitglieds-Nr:              |                                              |          |
| Anrede:                    | Titel: Herr                                  |          |
| Vorname:                   | Zusatz:                                      |          |
| Nachname:                  |                                              |          |
| Geschlecht:                | 1 Männlich                                   |          |
| Funktion:<br>Geburtsdatum: | Bezeichnung:                                 |          |
| HCP:                       | 27,0 Datum: 16.12.2020 Status                |          |
| Status:                    | gültig bis:                                  |          |
| Verbands-ID:               | 410000087973 Karte gültig:                   |          |

The usual selection list, if the club is not known or only part of the name is known, is no longer displayed.

### Create new member and synchronisation

If you create a new member in PC CADDIE who was already a member of another golf club, we recommend the following sequence:

1. new creation of the person in PC CADDIE and intranet synchronisation

| <u>se</u>          |                                                   |                       |       |                    |                      |                              | ? _ 🗆               | ×   |
|--------------------|---------------------------------------------------|-----------------------|-------|--------------------|----------------------|------------------------------|---------------------|-----|
| Name<br>Suchkürzel | NEU Nr. 041.9001.101416 Nr. wählen                | <u>K</u> orrespondenz | Offen | E- <u>M</u> ail    | Datensatz-Änderungen | <u>S</u> uche                | 4 ≡                 | Þ   |
| Titel              | Herr B <u>r</u> iefanrede                         | Vermerke              |       | Ansprechige        | artifel Kontakt      | obersicht über <u>a</u> lles | 了 Filter            | F12 |
| Vorname            | 1                                                 |                       |       |                    |                      |                              | + <u>N</u> eu       |     |
| Nachname           | 2                                                 |                       |       |                    |                      |                              | ✓ <u>S</u> ichern   | F11 |
| Tevent             | لَّهَ Kasse أَقَ Timetable 🛞 Intranet 3           |                       |       |                    |                      |                              | 🗍 <u>L</u> öschen   | F5  |
| Merkmale Adre      | sse <u>2</u> .Adresse Zahlung Inf <u>o</u> s Memo |                       |       |                    |                      |                              | C Kopieren          | F6  |
| Exact HCP          | 12,0 Best HCP Details                             |                       |       |                    |                      |                              | → Report            |     |
| Heimatclub         | 7719 Golfclub Markgräflerland Ka                  |                       |       |                    |                      |                              | S <u>U</u> msatzkon | nto |
| Heimatclub-ID      | 000955 09:43: Intranet Check OK                   |                       |       |                    |                      |                              | Greenfee            | F8  |
| Geschlecht         | 1 - 🛉 Männlich 💌                                  |                       |       |                    |                      |                              | W Export            |     |
| Altersklasse       | 4 - Erwachsen 💌                                   |                       |       |                    |                      |                              |                     |     |
| Mitgliedschaft     | 0 -                                               |                       |       |                    |                      |                              | P:// Online         |     |
| Status             | 0 -                                               |                       |       |                    |                      |                              | r w onnic           |     |
| Verschiedenes      | 0 -                                               |                       |       |                    |                      |                              | 🔜 Karte             |     |
| Zusatz-Info        | =                                                 |                       |       |                    |                      |                              | Sperren             |     |
|                    |                                                   |                       |       |                    |                      |                              |                     |     |
| Geburt             | 26.10.1965 (i) Gast-Information                   |                       |       |                    |                      |                              |                     |     |
| Eintritt           | 04.02.2021 😯 Datenschutz                          |                       |       |                    |                      |                              |                     |     |
| Austritt           |                                                   | , <u>O</u> ptionen    | նե    | l F5 + <u>N</u> eu | Ctrl F6 🧪            | Edit Ctrl F7                 | ➡ <u>E</u> nde      |     |

The information from the Swiss Golf Server regarding the handicap, date of birth and gender is stored in the person.

2. selection of the respective membership status - the person becomes a member.

| L Abresch, Herr Michael                                                                                                    | ? _ 🗆 ×                                                                                                    |
|----------------------------------------------------------------------------------------------------|----------------------------------------------------------------------------------------------------|
| Name         Suchkürzel         Boirdszurzel         Name         Suchkürzel         Bejefanrede         Vorname         Nachname         Event         Best         Best         Best         Best         Best         Best         Best         Vorname         Nachname         Best         Best | ?       □       ×         Y Filter       F12         Y Filter       F12         + Neu       ✓         I Löschen       F5         C Kopieren         Report         Report         I Umsatzkonto         Greenfee       F8         W Export         SMS         P/lo Online         Karte         Sperren |
| Austritt                                                                                                    | ➡ <u>E</u> nde                                                                                                    |

3. the Swiss Golf Server ID for this member is assigned:

| Verbands-ID         |                           | ×                                 |
|---------------------|---------------------------|-----------------------------------|
| ID dieses Spielers: | <mark>410000087846</mark> | ✓ <u>O</u> K<br>★ <u>A</u> bbruch |

# **Intranet synchronisation Professionals**

| Person suchen: |                                     | ×            |
|----------------|-------------------------------------|--------------|
|                | Sollen die Daten übernommen werden? | <u>✓ о</u> к |
| Club:          | 418000 Swiss PGA                    | × Abbruch    |
| Mitglieds-Nr:  |                                     |              |
| Anrede:        | Titel:                              |              |
| Vorname:       | Zusatz:                             |              |
| Nachname:      |                                     |              |
| Geschlecht:    | 1 Canalich                          |              |
|                |                                     |              |
| Funktion:      | Bezeichnung:                        |              |
| Geburtsdatum:  | 1                                   |              |
| HCP:           | 0,0 Datum: 16.12.2020 Status        |              |
| Status:        | gültig bis:                         |              |
| Verbands-ID:   | 8000-850404 Karte gültig:           |              |

The professionals of the Swiss PGA can also be synchronised:

The handicap is 0.0. Under Details you will find the distinction between Pro and Amateur:

|   | <u>M</u> erkmale       | <u>A</u> dresse        | 2.Adresse       | Zahlung     | Inf <u>o</u> s | Memo                |   |
|---|------------------------|------------------------|-----------------|-------------|----------------|---------------------|---|
|   | Exact HCP              | 0,0                    | Best H          | ICP         | Pro -          | Details             |   |
|   | Heimatclub             | 800                    | 0 Swiss PG      | A           |                | +                   |   |
|   | Heimatclub-ll          | D 850                  | 404 13:20: Int  | ranet Check | ОК             |                     |   |
| E | rweiterte Ha           | andicap-li             | nformation      | en          |                |                     | × |
|   | Тур:                   | Pro                    |                 |             | Ŧ              | <b>√</b> <u>о</u> к |   |
|   | Handicap ges           | perrt bis zu           | diesem Datum    | ו:          |                | × Abbruc            | h |
|   | Prüf-Datum:<br>Status: | 17.01.21<br>Intranet ( | Theck OK        | Zeit: 1     | 3:20           | × 2000              |   |
|   | Heimatclub:            | Swiss PG               | A               |             |                |                     |   |
|   | Spielrecht:            | Regional               | + volles Spielr | echt        |                |                     |   |
|   | Funktion:              |                        |                 |             |                |                     |   |
|   | Hcp bis z              | um obigen              | Datum nicht m   | nehr prüfen | F6             |                     |   |
|   | 🖍 Ergebnis             | -Historie be           | arbeiten        |             | F7             |                     |   |
|   |                        |                        |                 |             |                |                     |   |

# **Swiss Golf Magazine**

All members are automatically activated for the Swiss Golf Magazine. Changes of address are changed immediately. The additional information **NOMAG** for members who do not wish to receive the Swiss Golf Magazine is still active.

# Card order 2021

The badge order works as we are used to. You can find the menu item under **People - Order passes**.

| Ausweis-Bestellung   | ;                   |                     | ?            | × |
|----------------------|---------------------|---------------------|--------------|---|
| Layout               |                     |                     | 1 1 Ausgeben |   |
| Speichern unter:     | C:\PCCADD~1\USER_1\ | Editieren           |              |   |
| Clubname:            | Test                |                     |              |   |
| Anschrift:           | 77777 Testhausen    |                     | 2 2 Prüfen   |   |
| Personengruppe       |                     |                     |              |   |
| Alle Mitglieder      | <b>T</b>            | Defi <u>n</u> ieren | 3 Bestellen  |   |
| Reihenfolge          |                     | Uon-Bis             |              |   |
| Alphabetical (name   | s) 💌                | Bearbe <u>i</u> ten | Vermerken    |   |
|                      |                     |                     |              |   |
| Alle Mitglieder gemä | äß Personengruppe   | Markierung          |              |   |
|                      |                     |                     |              |   |
|                      |                     |                     | 📑 Ende       |   |

The three buttons on the right **1** Output **2** Check **3** Order represent the order sequence.

With **Output** to start the order. Please select the first order in the following window:

| Ausweis-Datei                                                       |                                                                    |                                   |
|---------------------------------------------------------------------|--------------------------------------------------------------------|-----------------------------------|
| Speichern unter:<br>Clubnummer:<br>Clubname: 1. Zeile:<br>2. Zeile: | C:\PCCADDIED\USER_1\DATEN\                                         | ✓ <u>O</u> K<br>★ <u>A</u> bbruch |
| Anschrift:<br>Ausgabejane:                                          | 77777 Testhausen          Name + Anschrift bearbeiten         2021 |                                   |
|                                                                     | Erst-Bestellung<br>Folge-Bestellung                                |                                   |

The passes are only ordered for all members with full playing rights. Members with limited or no playing rights will not receive a pass. You will receive an error message for these members:

| Fehler bei der Ausweisbes | stellung                                              |              |
|---------------------------|-------------------------------------------------------|--------------|
| Bei diese                 | en Personen konnten keine Ausweise bestellt werden:   | <u>✓ о</u> к |
| and the second second     | Person im Intranet nicht prüfbar: 0419001100614       | X Abbruch    |
|                           | Person im Intranet nicht prüfbar: 0419001100084       |              |
| Second Second             | Nicht bestellt: Ausweis nur mit vollem Spielrecht: K  |              |
|                           | Person im Intranet nicht prüfbar: 0419001100100       |              |
|                           | Person im Intranet nicht prüfbar: 0419001100092       |              |
|                           |                                                       |              |
|                           |                                                       |              |
|                           |                                                       |              |
|                           |                                                       |              |
| Bitte prü                 | fen Sie die Personen und bestellen bei Bedarf erneut! |              |

Under **2** Check you will receive the checklist. Please check the handicaps of your members.

| Ausweis-Bestellung                                                       | ×          |
|--------------------------------------------------------------------------|------------|
| Geben Sie ein, wie die Ausweis-Datei heisst und<br>wo sie zu finden ist: | Drucken F8 |
| Datei: C:\PCCADDIED\USER_1\DATEN\ASG9001.AUT                             | X Abbruch  |
| Linien zwischen den Zeilen                                               |            |
| Bestellung definitiv schicken                                            |            |
| Zusätzliche E-Mail-Adresse für Bestellinformationen:                     |            |
| Bisherige Bestellinformationen löschen F5                                |            |
| Risherige Bestellungen auflisten oder löschen F6                         |            |

# Ausweisbestellung

#### Datei: C:\PCCADD \USER\_1\DATEN\ASG9001.AUT (04.02.21, 09:36:36)

| Bestellnummer: | 20210010 |
|----------------|----------|
| Clubname:      | Test     |
|                |          |

Ort:

77777 Testhausen

|     |                |         |         |    |          |       | 5    | Stand: | 04.02.21, 09:36 Uhr |
|-----|----------------|---------|---------|----|----------|-------|------|--------|---------------------|
| Nr. | Magn.          | Jahr    | Name    |    | Funktion | Kenn. | Нср  | Club   | Nummer              |
| 1   | 90012021018721 | 2021    |         |    |          |       | z    | 9001   | 018721              |
| 2   | 90012021001407 | 2021    |         |    |          |       |      | 9001   | 001407              |
| 3   | 90012021002001 | 2021    |         |    |          |       | 8.7  | 9001   | 002001              |
| 4   | 90012021100975 | 2021    |         |    |          |       | 32,6 | 9001   | 100975              |
| 5   | 90012021101282 | 2021    |         |    |          |       | 25.9 | 9001   | 101282              |
| 6   | 90012021101091 | 2021    |         |    |          |       | 37,0 | 9001   | 101091              |
| 7   | 90012021000002 | 2021    |         |    |          |       |      | 9001   | 000002              |
| 8   | 90012021100614 | 2021    |         |    |          |       | Z    | 9001   | 100614              |
| 9   | 90012021100659 | 2021    |         |    |          |       | 9,2  | 9001   | 100659              |
| 10  | 90012021100085 | 2021    |         |    |          |       | Z    | 9001   | 100085              |
| 11  | 90012021100084 | 2021    |         |    |          |       | Z    | 9001   | 100084              |
| 12  | 90012021100882 | 2021    |         |    |          |       | 34,6 | 9001   | 100882              |
| 13  | 90012021100117 | 2021    |         |    |          |       |      | 9001   | 100117              |
| 14  | 90012021500001 | 2021    |         |    |          |       |      | 9001   | 500001              |
| 15  | 90012021100099 | 2021    |         |    |          |       |      | 9001   | 100099              |
| 16  | 90012021100065 | 2021    |         |    |          |       | 11,2 | 9001   | 100065              |
| 17  | 90012021018720 | 2021    |         |    |          |       | 7,0  | 9001   | 018720              |
| 18  | 90012021100011 | 2021    |         |    |          |       | 54,0 | 9001   | 100011              |
| 19  | 90012021100020 | 2021    |         |    |          |       | 22,4 | 9001   | 100020              |
| 20  | 90012021100116 | 2021    |         |    |          |       |      | 9001   | 100116              |
| 21  | 90012021002002 | 2021    |         |    |          |       | 14,9 | 9001   | 002002              |
| 22  | 90012021000001 | 2021    |         |    |          |       | 26,6 | 9001   | 000001              |
| 23  | 90012021100090 | 2021    |         |    |          |       | 19,3 | 9001   | 100090              |
| 24  | 90012021100089 | 2021    |         |    |          |       | 13,9 | 9001   | 100089              |
| 25  | 90012021100013 | 2021    |         |    |          |       | 3,2  | 9001   | 100013              |
| 26  | 90012021100010 | 2021    |         |    |          |       | 2,0  | 9001   | 100010              |
| 27  | 90012021100092 | 2021    |         |    |          |       | Z    | 9001   | 100092              |
| 28  | 90012021018719 | 2021    |         |    |          |       | 7,6  | 9001   | 018719              |
|     | Hcp-Index:     | Hcp bis | 36:     | 15 |          |       |      |        |                     |
|     |                | Hcp bis | 54:     | 2  |          |       |      |        |                     |
|     |                | Zweitmi | tglied: | 5  |          |       |      |        |                     |
|     |                | Keine:  |         | 6  |          |       |      |        |                     |
|     | Total:         |         |         | 0  |          |       |      |        |                     |

With **3** Order the order for the badges is placed.

| Ausweis-Bestellung                                                       | ×                |
|--------------------------------------------------------------------------|------------------|
| Geben Sie ein, wie die Ausweis-Datei heisst und<br>wo sie zu finden ist: | <u>Bestellen</u> |
| Datei: C:\PCCADDIED\USER_1\DATEN\ASG9001.AUT                             | X Abbruch        |
| Linien zwischen den Zeilen                                               |                  |
| Bestellung definitiv schicken                                            |                  |
| Zusätzliche E-Mail-Adresse für Bestellinformationen:                     |                  |
| Bisherige Bestellinformationen löschen F5                                |                  |
| R Bisherige Bestellungen auflisten oder löschen F6                       |                  |
|                                                                          |                  |

The order list is confirmed with the column **OK+B** column for OK - Confirmed; any error messages can be recognised by the ERROR:

# <u>Ausweisbestellung</u>

#### Datei: C:\PCCADD \USER\_1\DATEN\ASG9001.AUT (20.01.21, 09:22:13)

| Bestellnummer: | 20210001 |
|----------------|----------|
| Clubname:      | Test     |
|                |          |

Ort:

77777 Testhausen

|      |                    |           |           |    |          |       | S      | tand: 2 | 20.01.21,  | 0 Uhr     |
|------|--------------------|-----------|-----------|----|----------|-------|--------|---------|------------|-----------|
| Nr.  | Magn.              | Jahr      | Name      |    | Funktion | Kenn. | Нср    | Club    | Nummer     | •         |
| 1    | 90012021002001     | 2021      |           |    |          |       | 8,7    | 9001    | 002001     | OK+B      |
| 2    | 90012021100975     | 2021      |           |    |          |       | 32,6   | 9001    | 100975     | OK+B      |
| 3    | 90012021101282     | 2021      |           |    |          |       | 25,9   | 9001    | 101282     | OK+B      |
| 4    | 90012021101091     | 2021      |           |    |          |       | 37,0   | 9001    | 101091     | OK+B      |
| 5    | 90012021000002     | 2021      |           |    |          |       | 0,0    | 9001    | 000002     | OK+B      |
| 6    | 90012021100659     | 2021      |           |    |          |       | 9,2    | 9001    | 100659     | OK+B      |
| 7    | 90012021100085     | 2021      |           |    |          |       | Z      | 9001    | 100085     | OK+B      |
| 8    | 90012021100882     | 2021      |           |    |          |       | 34,6   | 9001    | 100882     | OK+B      |
| 9    | 90012021100117     | 2021      |           |    |          |       | 0,0    | 9001    | 100117     | OK+B      |
| 10   | 90012021500001     | 2021      |           |    |          |       | 0,0    | 9001    | 500001     | OK+B      |
| 11   | 90012021100099     | 2021      |           |    |          |       | 0,0    | 9001    | 100099     | OK+B      |
| 12   | 90012021100065     | 2021      |           |    |          |       | 0,0    | 9001    | 100065     | OK+B      |
| 13   | 90012021018720     | 2021      |           |    |          |       | 7,0    | 9001    | 018720     | OK+B      |
| 14   | 90012021100011     | 2021      |           |    |          |       | 54,0   | 9001    | 100011     | OK+B      |
| 15   | 90012021100020     | 2021      |           |    |          |       | 22,4   | 9001    | 100020     | OK+B      |
| 16   | 90012021100116     | 2021      |           |    |          |       | 0,0    | 9001    | 100116     | OK+B      |
| 17   | 90012021002002     | 2021      |           |    |          |       | 14,9   | 9001    | 002002     | OK+B      |
| 18   | 90012021000001     | 2021      |           |    |          |       | 26,6   | 9001    | 000001     | OK+B      |
| 19   | 90012021100090     | 2021      |           |    |          |       | 19,3   | 9001    | 100090     | OK+B      |
| 20   | 90012021100089     | 2021      |           |    |          |       | 13,9   | 9001    | 100089     | OK+B      |
| 21   | 90012021100013     | 2021      |           |    |          |       | 0,0    | 9001    | 100013     | OK+B      |
| 22   | 90012021100010     | 2021      |           |    |          |       | 2,0    | 9001    | 100010     | ERROR     |
| 23   | 90012021018719     | 2021      |           |    |          |       | 7,6    | 9001    | 018719     | OK+B      |
|      | Hcp-Index:         | Hcp bis 3 | 6:        | 20 |          |       |        |         |            |           |
|      |                    | Hcp bis 5 | 4:        | 2  |          |       |        |         |            |           |
|      |                    | Zweitmit  | glied:    | 1  |          |       |        |         |            |           |
|      |                    | Keine:    |           | 0  |          |       |        |         |            |           |
|      | Total:             |           |           | 0  |          |       |        |         |            |           |
| PC ( | CADDIE 2021 © 1988 | 8-2020 PC | CADDIE AG |    |          | Golf  | club S | onnen   | schein, Te | esthausen |

As soon as the order has been triggered, you will find a corresponding CRM entry for this order in the CRM window of each member. You can use this CRM entry to check the status of the order.

| <u>10</u>      |                                                                                                    |                                                                                                    | ? _ 🗆 X                                                                                  |
|----------------|----------------------------------------------------------------------------------------------------|----------------------------------------------------------------------------------------------------|------------------------------------------------------------------------------------------|
| Name           | Nr. 041.9001.100882 Nr. wählen                                                                                                    | Korrespondenz E-Mail Datensatz-Änderungen Suche<br>Vermerke Offen Ansprechgartner Kontakt Übersicht über alles |                                                                                          |
| Vorname        | Briefanrede                                                                                                    | ✓19.02.09         16:37         NEU         Neu angelegt:           ✓15.01.18         18:05         RECH       | + Neu                                                                                    |
| Nachname       |                                                                                                    | ✓ 15.01.18 18:10 MAHN 局Mahnung 1                                                                               | ✓ Ändern F11                                                                             |
| 🖤 Event        | لَّه <u>K</u> asse الله المعامة المعامة المع<br>معامة المعامة المعامة المعامة المعامة المعامة المعامة المعامة المعامة المعامة المعامة المعامة المعامة المعامة الم | ↓ 20.01.21 09:34 ACRD                                                                                          | 🔟 Löschen F5                                                                             |
| Merkmale Adre  | sse <u>2</u> .Adresse Zahlung Inf <u>o</u> s Memo                                                                                                    |                                                                                                    | C Kopieren                                                                               |
| Exact HCP      | 34,6 Best HCP +17.0 Details                                                                                                    |                                                                                                    | → Report                                                                                 |
| Heimatclub     |                                                                                                    |                                                                                                    | 🔮 <u>U</u> msatzkonto                                                                    |
| Heimatclub-ID  | 100882                                                                                                    |                                                                                                    | Greenfee F8                                                                              |
| Geschlecht     | 2 - 🖡 Weiblich 💌                                                                                                    |                                                                                                    | Export                                                                                   |
| Altersklasse   | 6 - Senior                                                                                                    |                                                                                                    | 🛄 SMS                                                                                    |
| Mitgliedschaft | 1 - Voll                                                                                                    |                                                                                                    | P:∥0 Online                                                                              |
| Status         | 1 - Einzelperson                                                                                                    |                                                                                                    |                                                                                          |
| Unbenutzt      | 0 -                                                                                                    |                                                                                                    | Karte                                                                                    |
| Zusatz-Info    | Not paid 📃                                                                                                    |                                                                                                    | Sperren                                                                                  |
| Spielrecht     | volles SR 💌 Swiss Golf                                                                                                    |                                                                                                    |                                                                                          |
| Geburt         | (i) Gast-Information                                                                                                    |                                                                                                    |                                                                                          |
| Eintritt       | 19.02.2009 [11] 😯 Datenschutz                                                                                                    | l                                                                                                    |                                                                                          |
| Austritt       |                                                                                                    | Optionen (bl F5 + Neu (bl F6 ∠ Edit (bl F7     )                                                               | <u></u> <u> </u> <u> </u> <u> </u> <u> </u> <u> </u> <u> </u> <u> </u> <u> </u> <u> </u> |

| Info: Kartenb                                        | pestellung                                                                                                    | _ 🗆 X                                                                             |
|------------------------------------------------------|----------------------------------------------------------------------------------------------------|-----------------------------------------------------------------------------------|
| Kontakt:                                             | Ansprechnarther:                                                                                                    | ✓ <u>о</u> к F12                                                                  |
| Projekt:                                             | Cardorder: 20210001 ACRD20210001 🗁 Details                                                                                                    | Sichern F11                                                                       |
| Kategorie:                                           | Association Card Order                                                                                                    | ¢‴ Elledigt 15                                                                    |
| Betreff:                                             | Kartenbestellung                                                                                                    | Rückfrage         Antwort         Stamp         Info-Link         Privat       F5 |
| Termin:                                              | 20.01.2021 Zeit: 09:34 Dauer erwartet:                                                                                                    | S Anruf                                                                           |
| Für:<br>Sichtbar:<br>Status:<br>Erstellt:<br>Anhang: | 20.01.2021       Zeit:       09:34       Dauer:         ▲ Tester       Von:       Tester         ▲ Alle Bediener       erledigt:         ↓ offen, nicht erinnern       am:         20.01.21, 09:34:19       Geändert:       20.01.21, 09:34:19         □ Im Mitarbeiterplan anzeigen       Neuer Eintrag <acrd:f5c87f8b-d6f0-42a5-8d76-eb577048b006_20210001>       Im Mitarbeiterplan anzeigen</acrd:f5c87f8b-d6f0-42a5-8d76-eb577048b006_20210001> |                                                                                   |
| Farbe:                                               | C I Anhang öffnen F6 Kontakt öffnen F7                                                                                                    | X Abbruch                                                                         |

To find out the order status, click on the card symbol:

| <u>K</u> orrespondenz                      | z             | E- <u>N</u>                   | <u>/</u> ail                                        | <u>D</u> at                  | ensatz-Än                | derunge | n            | <u>s</u> | uche            |         |
|--------------------------------------------|---------------|-------------------------------|-----------------------------------------------------|------------------------------|--------------------------|---------|--------------|----------|-----------------|---------|
| <u>V</u> ermerke                           | Offe          | n                             | Ansprech <u>p</u> art                               | ner                          | Ко                       | ontakt  |              | Übersich | t über <u>a</u> | lles    |
| ✓ 19.02.09                                 | 16:37         | NEU                           | Neu angele                                          | egt:                         |                          |         |              |          |                 |         |
| ✓15.01.18                                  | 18:05         | RECH                          | Rechnung                                            |                              | 19                       |         |              |          |                 |         |
| ✓15.01.18                                  | 18:10         | MAHN                          | 🖨 Mahnung 1                                         | 1                            |                          |         |              |          |                 |         |
| 1 20.01.21                                 | 09:34         | ACRD                          | Kartenbest                                          | ellur                        | ng /                     |         |              |          |                 |         |
|                                            |               |                               |                                                     |                              |                          |         |              |          |                 |         |
| Optionen                                   |               | Ctal F5                       | + <u>N</u> eu                                       |                              | C                        | tel F6  | <u>/ E</u> c | lit      |                 | Ctrl F7 |
| Kartenbest<br>Mitglied:<br>Order:<br>GUID: | 20210<br>F5C8 | <b>;:</b><br>0001<br>7F8B-D6F | <b>- 20.01.2</b><br>20.01.21 09:34<br>0-42A5-8D76-E | <b>1 09</b> :<br>:19<br>8577 | 3 <b>4:19</b><br>048B006 |         |              |          | _               | ×       |
| Status:                                    | 1 - Bes       | tellt (crea                   | ated)                                               |                              |                          |         |              | 📑 Ende   | e F             | 12      |

As soon as the order process is completed, the status of the CRM entry for the members is set to completed and is ticked off in green.

Second members: Members whose handicap is held at another Swiss golf club can also receive a second card. The handicap of the home club is noted on this second card.

If you wish to cancel an order, click **3** Order and then List or delete previous orders.

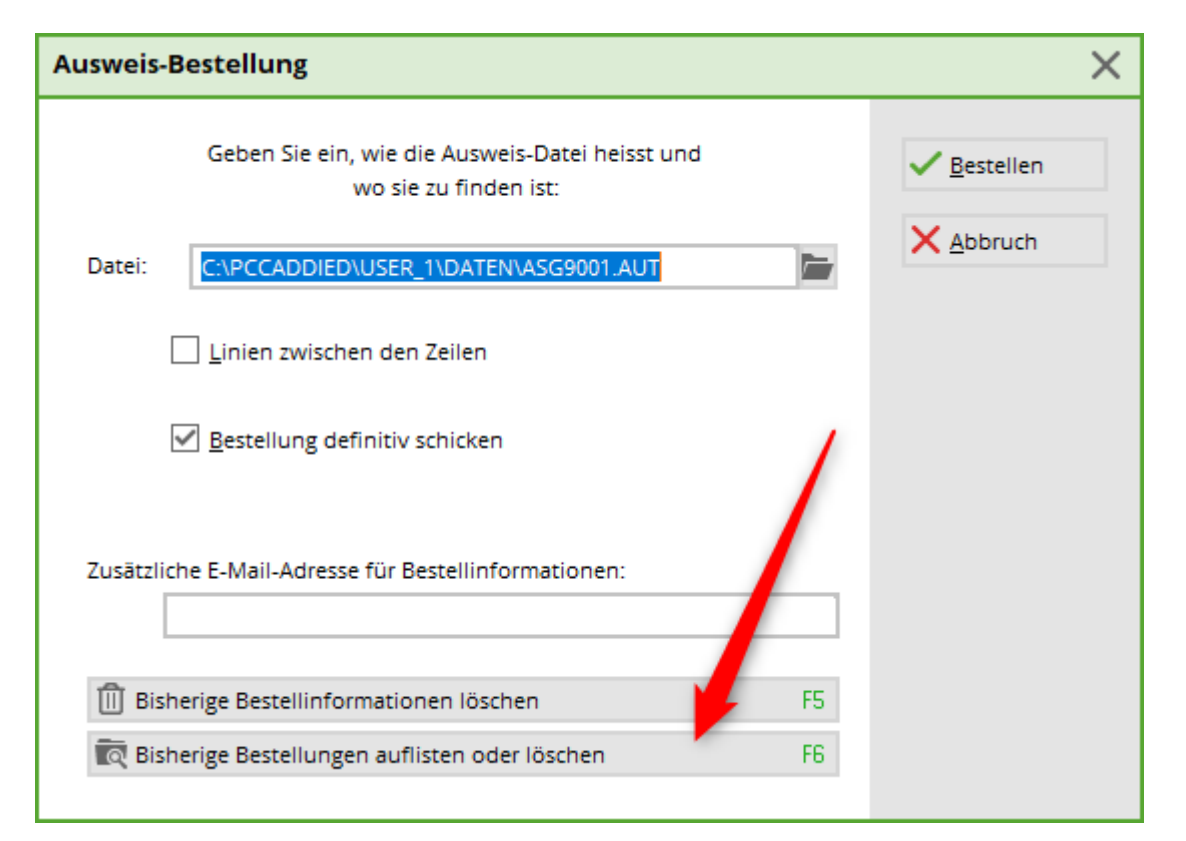

| atum     | Zeit     | Nummer   | Prutung                         | Bestellt                 |   | Geloscht                                             |
|----------|----------|----------|---------------------------------|--------------------------|---|------------------------------------------------------|
| 19.01.21 | 16:50:59 | 2        | 20210119-16:54:08-Tester -      |                          |   |                                                      |
| 19.01.21 | 17:01:14 | 3        | 20210119-17:02:47-Tester -      |                          |   |                                                      |
| 19.01.21 | 17:10:03 | 4        | 20210119-17:14:23-Tester -      | 20210119-17:13:00-Tester |   |                                                      |
| 19.01.21 | 17:17:46 | 5        | 20210119-17:18:06-Tester -      |                          |   |                                                      |
| 20.01.21 | 09:21:50 | 20210001 | 20210120-09:45:20-Tester AVOCVX | 20210120-09:34:05-Tester |   |                                                      |
| 22.01.21 | 15:23:51 | 20210002 | 20210122-15:26:09-Tester AVOCVX | 20210122-15:25:47-Tester |   |                                                      |
| 22.01.21 | 15:27:59 | 20210003 | 20210122-15:28:28-Tester AVOCX  | 20210122-15:28:39-Tester |   |                                                      |
| 26.01.21 | 09:08:43 | 20210004 | 20210126-09:09:01-Tester AVOCX  | 20210126-09:09:20-Tester |   | 20210127-08:32:08-Tester:OK:4 - Storniert (cancelled |
| 28.01.21 | 08:30:28 | 20210005 | 20210128-08:30:52-Tester AVOC   | 20210128-08:30:59-Tester | _ |                                                      |

You will receive feedback from the Swiss Golf Server:

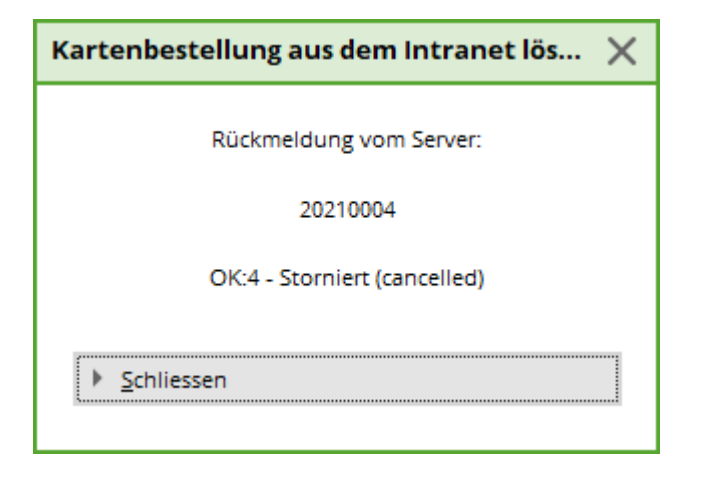

# **Reorder cards 2021**

The follow-up order of the passes is also made via *Contacts* Order passes:

| Ausweis-Bestellung   |                         |                     | ? ×          |
|----------------------|-------------------------|---------------------|--------------|
| Layout               |                         |                     | 1 Ausgeben 3 |
| Speichern unter:     | C:\PCCADD~1\USER_1\     | Editieren           |              |
| Clubname:            | Test                    |                     |              |
| Anschrift:           | 77777 Testhausen        |                     | 2 Prüfen     |
| Personengruppe       | -                       |                     |              |
| Alle Mitglieder      | 1 -                     | Defi <u>n</u> ieren | 3 Bestellen  |
| Reihenfolge          |                         | Von-Bis             |              |
| Alphabet (Namen)     | -                       | Bearbe <u>i</u> ten | Vermerken    |
|                      |                         |                     |              |
|                      |                         |                     |              |
| 📩 📩 Nur zur Bestellu | ng markierte Personer 💌 | Markierung          |              |
|                      | 2                       |                     |              |
|                      | -                       |                     | 📑 Ende       |
|                      |                         |                     |              |

- 1. Select the appropriate group of people
- 2. Select the persons marked with an asterisk
- 3. Output

In the following window, select the *follow-up order* in the following window:

| Ausweis-Datei                                                       |                                                               |                                   |
|---------------------------------------------------------------------|---------------------------------------------------------------|-----------------------------------|
| Speichern unter:<br>Clubnummer:<br>Clubname: 1. Zeile:<br>2. Taile: | C:\PCCADDIED\USER_1\DATEN\ 📂 🔯<br>9001<br>Test                | ✓ <u>O</u> K<br>★ <u>A</u> bbruch |
| Z. Zeile:<br>Anschrift:<br>Ausgabejahr:                             | 77777 Testhausen       Name + Anschrift bearbeiten       2021 |                                   |
|                                                                     | Erst-Bestellung<br>Folge-Bestellung                           |                                   |

With *Check* and *Order* you can complete the subsequent order for the ID cards as usual.

## Internet login of the intranet

Until the end of 2020, we were used to the IIS (Intranet Information System), where we could check members' handicaps on golfsuisse, for example, or check the status of card orders. This platform will no longer be available from 2021.

### **Course rating table**

As there are no longer any handicap classes with the introduction of the WHS, the course rating table should be reprinted.

Under *Handicaps* and *Course Rating Table* you will find the menu item.

| HCP Tabel  | le       |           |           |           |               |                  |  | ? _ X             |  |  |  |
|------------|----------|-----------|-----------|-----------|---------------|------------------|--|-------------------|--|--|--|
| Hand       | dicap-Ta | belle mit | t folgeno | den Date  | en druck      | en:              |  | Drucken F8        |  |  |  |
| Titel 1:   | GC S     | onnenso   | thein     |           |               |                  |  | Ende              |  |  |  |
| Titel 2:   |          |           |           |           |               |                  |  |                   |  |  |  |
| Werte 1 bi | is 6     | Werte 7   | 7 bis 12  | We        | rte 13 bi     | vis 18           |  |                   |  |  |  |
| Name:      | Herr     | en; Hinte | ere Absc  | hläge; W  |               |                  |  |                   |  |  |  |
|            | Par:     | 72        | CR:       | 72,8      | SR:           | 135              |  | <u>S</u> peichern |  |  |  |
| Name:      | Dam      | en; Hint  | ere Abso  |           | <u>L</u> aden |                  |  |                   |  |  |  |
|            | Par:     | 71        | CR:       | 70,4      | SR:           | 130              |  | CR Datas          |  |  |  |
| Name:      | Herr     | en; Mittl | ere Abso  | hläge; G  |               | <u>C</u> R-Daten |  |                   |  |  |  |
|            | Par:     | 72        | CR:       | 70,6      | SR:           | 127              |  |                   |  |  |  |
| Name:      | Dam      | en; Mittl | lere Abs  | chläge; f |               |                  |  |                   |  |  |  |
|            | Par:     | 56        | CR:       | 56,9      | SR:           | 86               |  |                   |  |  |  |
| Name:      | Herr     | en; Vord  | ere Abso  | :hläge; E | Blau          |                  |  |                   |  |  |  |
|            | Par:     | 71        | CR:       | 71,8      | SR:           | 123              |  |                   |  |  |  |
| Name:      | Dam      | en; Vord  | lere Abs  |           |               |                  |  |                   |  |  |  |
|            | Par:     | 72        | CR:       | 74,4      | SR:           | 137              |  |                   |  |  |  |
| ► Far      | ben bea  | arbeiten/ |           |           |               |                  |  |                   |  |  |  |
|            |          | -sense    |           |           |               |                  |  |                   |  |  |  |

# **GC Sonnenschein**

|                                         |                                                                                                    | (                                                                                                    | Course H                                                                                | andicaps                                                                                                    |                                                                                                    |                                                                             |                                                                           |
|-----------------------------------------|----------------------------------------------------------------------------------------------------|----------------------------------------------------------------------------------------------------|-----------------------------------------------------------------------------------------|----------------------------------------------------------------------------------------------------|----------------------------------------------------------------------------------------------------|-----------------------------------------------------------------------------|---------------------------------------------------------------------------|
| Herr                                    | en                                                                                                    | Herr                                                                                                    | en                                                                                      | Herro                                                                                                    | en                                                                                                    | Herro                                                                       | en                                                                        |
| Hintere Ab                              | schläge                                                                                                    | Mittlere At                                                                                                    | oschläge                                                                                | Vordere Ab                                                                                                    | oschläge                                                                                                    | Vordere Star                                                                | ndardabs.                                                                 |
| (Weis                                   | ss)                                                                                                    | (Gel                                                                                                    | b)                                                                                      | (Blai                                                                                                    | u)                                                                                                    | (Rot                                                                        | t)                                                                        |
| CR 72,8                                 | Par 72                                                                                                    | CR 70,6                                                                                                    | Par 72                                                                                  | CR 71,8                                                                                                    | Par 71                                                                                                    | CR 66,6                                                                     | Par 67                                                                    |
| Slope                                   | 135                                                                                                    | Slope                                                                                                    | 127                                                                                     | Slope                                                                                                    | 123                                                                                                    | Slope                                                                       | 113                                                                       |
| Handicap-                               | Course                                                                                                    | Handicap-                                                                                                    | Course                                                                                  | Handicap-                                                                                                    | Course                                                                                                    | Handicap-                                                                   | Course                                                                    |
| Index                                   | Handicap                                                                                                    | Index                                                                                                    | Handicap                                                                                | Index                                                                                                    | Handicap                                                                                                    | Index                                                                       | Handicap                                                                  |
| ©®®®™%%®®®®™%®®®®®™®®®®®®®®®®®®®®®®®®®® | ++++012345678901123456789012534567890123345678901233456789012334567890123345678901233456789012334567890123345 | 7&90012&054324109&054324109&0754324109&754324109&764324109&7655324109&7655324109&7655324109&7655324109&7655324109&7655324100<br>3241110012034556777&902112121212121212121212121222222222222 | 654321012345678901123456789012345678901234567890123456789012345678901234567890123456789 | 0-11143.00.43.9911-0.09.987.00.04.9911-0.09.987.00.04.99141-0.09.987.70.04.99.991-0.09.987.00.44.9911-0.09.0<br>4.9914-0.01.03.44.991-0.09.987.00.04.9914.00.09.987.00.04.9914.00.00.01.01.01.01.01.01.01.01.01.01.01. | 4 3210 1 2 3 4 5 6 7 8 9 0 1 1 2 3 4 5 6 7 8 9 0 1 1 2 3 4 5 6 7 8 9 0 1 2 3 4 5 6 7 8 9 0 1 1 2 3 4 5 6 7 8 9 0 1 2 3 4 5 6 7 8 9 0 1 1 1 1 1 1 1 1 1 1 1 1 1 1 1 1 1 1 | $\begin{array}{c} +3,21,22,32,33,45,88,88,88,88,88,88,88,88,88,88,88,88,88$ | 4321012345678901123456789021234567890222222222222222222222222222222222222 |

# Handicap Record Sheet - WHS

In the handicap record sheet of each member you can access the handicap record sheet by pressing the button *Intranet* button to load the 8 WHS Initial Scores from Swiss Golf from 15.12.2020 into the record sheet.

| Handicap-Stam | mblatt |       |        |                               |                |          |          |    | -        | - 🗆 X      |
|---------------|--------|-------|--------|-------------------------------|----------------|----------|----------|----|----------|------------|
|               |        |       |        |                               | Oberkirch      |          |          |    |          |            |
| Handicap:     | 18.5   |       |        |                               | Heimatclub ab: | -        | 27.10.01 |    | •        |            |
| Datum /       | \GS    | Inde> |        | Bemerkung                     |                | Net./Pl. | Bru./Pl. |    |          |            |
| 18.07.20      | 24     | 18.5  | Stblf. |                               |                | 24/ 84   | 8/ 68    | ~  |          |            |
| 25.07.20      | 30     | 18.5  | Stblf. |                               |                | 30/ 53   | 12/40    |    | 1 🔶      | Ergebnis   |
| 15.08.20      | 33     | 18.5  | Stblf. |                               |                | 33       | 14       |    |          |            |
| 22.08.20      | 30     | 18.5  | Stblf. |                               |                | 30/44    | 12/44    |    | 4        | Adjustment |
| 29.08.20      | 37     | 18.1  | Stblf. |                               |                | 37/8     | 17/26    |    |          |            |
| 05.09.20      | 32     | 18.2  | Stroke |                               |                | 81/60    | 106/73   |    |          |            |
| 06.09.20      | 30     | 18.3  | Stroke |                               |                | 83/67    | 108/ 72  |    | 0        | Ändern F7  |
| 27.09.20      | 24     | 18.4  | Stblf. |                               |                | 24/ 30   | 7/32     |    |          |            |
| 30.09.20      | (19)   | 18.4  | Stblf. |                               |                | 19       | 7        |    | X        | Storno F5  |
| 04.10.20      | TA.    | 18.4  | Stblf. |                               |                | TA       | TA       |    | <u> </u> |            |
| 14.10.20      | (EDS)  | 18.4  | EDS    |                               |                |          |          |    |          |            |
| 18.10.20      | 32     | 18.5  | EDS    |                               |                | 32       | 12       |    |          |            |
| 15.12.20      | 90     | 18.5  | RPR    | WHS initial calculation score |                |          | 36       |    |          |            |
| 15.12.20      | 90     | 18.5  | RPR    | WHS Initial calculation score |                |          | 36       |    |          | Intranet   |
| 15.12.20      | 90     | 10.5  | RPK    | WHS Initial calculation score |                |          | 30       | 11 |          |            |
| 15.12.20      | 90     | 10.5  |        | WHS initial calculation score |                |          | 30       |    |          | WHS        |
| 15.12.20      | 90     | 18.5  | RPR    | WHS initial calculation score |                |          | 36       |    |          |            |
| 15.12.20      | 90     | 18.5  | RPR    | WHS initial calculation score |                |          | 36       |    | 2        | Drucken F8 |
| 15.12.20      | 90     | 18.5  | RPR    | WHS initial calculation score |                |          | 36       | ~  | <u> </u> |            |
|               |        | 2010  |        |                               |                |          |          |    |          |            |
|               |        |       |        |                               |                |          |          |    |          | Endo       |
|               |        |       |        |                               |                |          |          |    |          | Enue       |

With the help of the button **WHS** button opens the calculation for the handicap index. In accordance with the WHS regulations, 2 results are valid, which is why they appear in green:

| ing Record   |                                                                     |                 |      |        |     |        |         |                    |         |                        |      |            |  |                               |                               | 2 |
|--------------|---------------------------------------------------------------------|-----------------|------|--------|-----|--------|---------|--------------------|---------|------------------------|------|------------|--|-------------------------------|-------------------------------|---|
| Handicap-Ind | Jex: 18.5                                                           | Low-Handicap-In | dex: |        |     |        | Acp-Ind | Scori<br>ex ohne f | ng Reco | ord drucke<br>n / Cap: | n    | F8<br>18.5 |  | <ul><li>✓</li><li>×</li></ul> | <u>O</u> K<br><u>A</u> bbruch |   |
| Records: 8;  | rds: 8; Average from: 2 / Correction: 0; Average: 37/2=18.5 => 18.5 |                 |      |        |     |        |         |                    |         |                        |      |            |  |                               |                               |   |
| , .          |                                                                     |                 |      |        |     |        |         |                    |         |                        |      |            |  |                               |                               |   |
| Date         | Info                                                                | Par/CR/Slope    | HcpI | CrsHcp | PCC | Stblf. | AdjGrs. | ScorDif            | Adjs.   | ↑SD eff.               | New  |            |  |                               |                               |   |
| 15.12.20     | WHS initial calculation score                                       | 72/71.5/113     | 18.5 | 18     | 0   | 36     | 90      | 18.5               | 0.0     | 18.5                   | 18.5 |            |  |                               |                               |   |
| 15.12.20     | WHS initial calculation score                                       | 72/71.5/113     | 18.5 | 18     | Ő   | 36     | 90      | 18.5               | 0.0     | 18.5                   | 18.5 |            |  |                               |                               |   |
| 15.12.20     | WHS initial calculation score                                       | 72/71.5/113     | 18.5 | 18     | 0   | 36     | 90      | 18.5               | 0.0     | 18.5                   | 18.5 |            |  |                               |                               |   |
| 15.12.20     | WHS initial calculation score                                       | 72/71.5/113     | 18.5 | 18     | 0   | 36     | 90      | 18.5               | 0.0     | 18.5                   | 18.5 |            |  |                               |                               |   |
| 15.12.20     | WHS initial calculation score                                       | 72/71.5/113     | 18.5 | 18     | 0   | 36     | 90      | 18.5               | 0.0     | 18.5                   | 18.5 |            |  |                               |                               |   |
| 15.12.20     | WHS initial calculation score                                       | 72/71.5/113     | 18.5 | 18     | 0   | 36     | 90      | 18.5               | 0.0     | 18.5                   | 18.5 |            |  |                               |                               |   |
| 15.12.20     | WHS initial calculation score                                       | 72/71.5/113     | 18.5 | 18     | 0   | 36     | 90      | 18.5               | 0.0     | 18.5                   | 18.5 |            |  |                               |                               |   |
| 15.12.20     | WHS initial calculation score                                       | 72/71.5/113     | 18.5 | 18     | 0   | 36     | 90      | 18.5               | 0.0     | 18.5                   | 18.5 |            |  |                               |                               |   |
|              |                                                                     |                 |      |        |     |        |         |                    |         |                        |      |            |  |                               |                               |   |

# Publication of tournaments 2021

Publication of the 2021 tournaments is not yet planned in Swiss Golf.